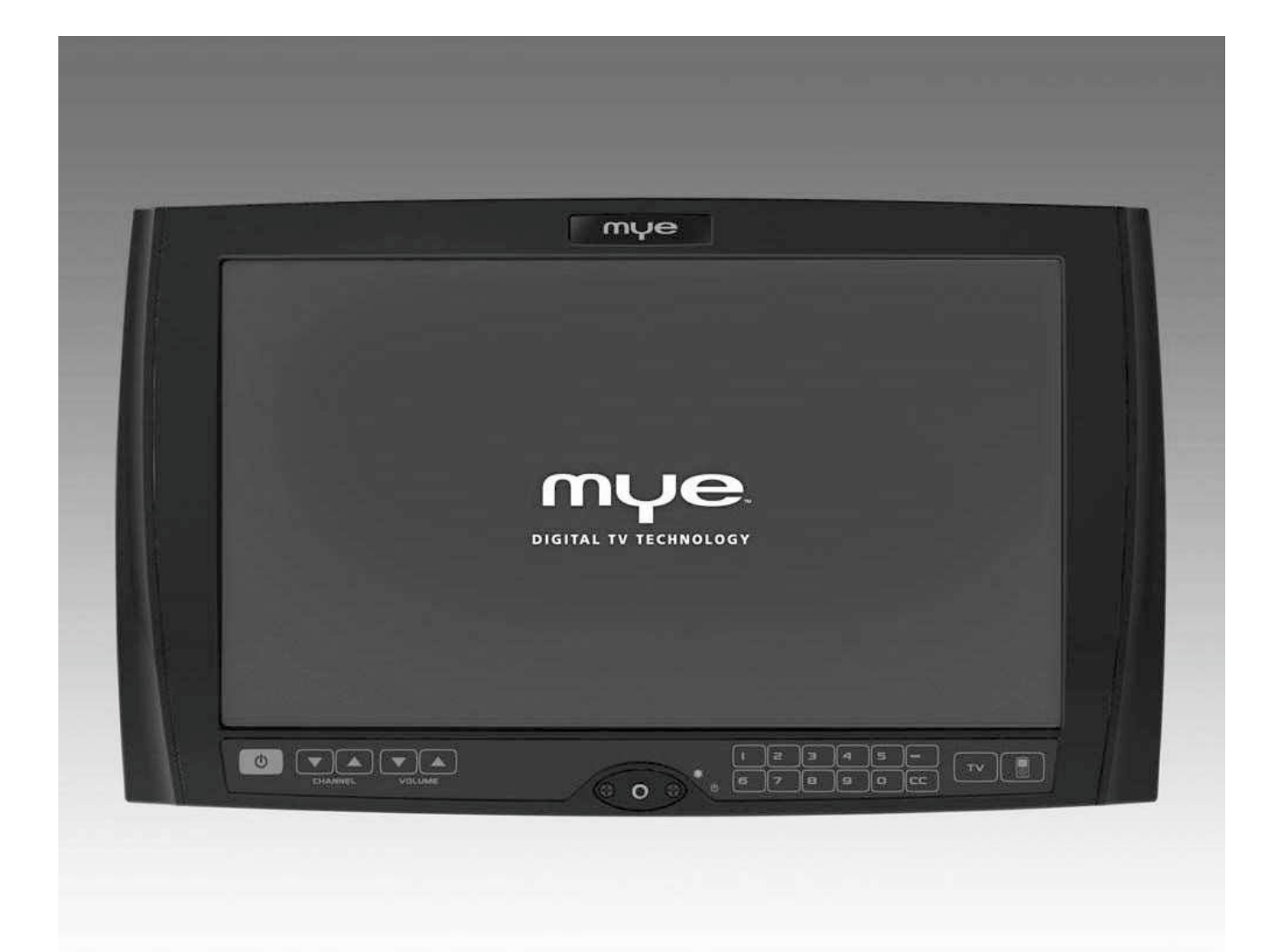

## MYE Entertainment MYE PERSONAL DIGITAL TV SYSTEM M156TV-PDM4

**Owners Manual** 

# CONTENTS

|                                   | page(s   | s)       |   |         |                        | page(s) |
|-----------------------------------|----------|----------|---|---------|------------------------|---------|
| GENERAL SAFETY and CARE           | 3 -      | 5        |   |         |                        |         |
| Important Safety Instructions     | 4        |          |   |         |                        |         |
| In the Box                        | 5        |          |   |         |                        |         |
| Mounting the Screen               | 5        |          |   |         |                        |         |
|                                   |          |          |   |         |                        |         |
| Key Pad Orientation               | 6        |          |   |         |                        |         |
| Key Pad Orientation               | 6        |          |   |         |                        |         |
|                                   |          |          |   |         |                        |         |
|                                   | 7        |          |   |         |                        |         |
| Main MENU – Access                | 7        |          |   |         |                        |         |
|                                   |          |          |   |         |                        |         |
|                                   | 7 -      | 9        |   |         |                        |         |
| 1 - 1 Auto Tuning                 | 1        | 1        | - | 2       |                        | 8       |
| 1 - 3 ATV Manual Tuning           | 8        | 1        | - | 4       | Programme Edit         | 9       |
|                                   | 10 1     | 1        |   |         |                        |         |
| 2 PICTORE SETUP                   | 10 - 1   | <u> </u> |   | <u></u> | Color Tomporatura      | 10      |
| 2 - 1 Picture Mode                | 10       | 2        | - | 2       | Noice Deduction        | 10      |
| 2 - 5 Aspect Ratio                | 11       | 2        | - | 4       | Noise Reduction        | 11      |
| 3 SOUND SETUP                     | 12 - 1   | 3        |   |         |                        |         |
| 3 - 1 Sound Mode                  | 12       | 3        | - | 2       | Balance                | 12      |
| 3 - 3 Auto Volume                 | 13       | 3        | - | 4       | Surround Sound         | 13      |
| 3 - 5 AD Switch                   | 13       |          |   |         |                        |         |
|                                   |          |          |   |         |                        |         |
| 4 TIME SETUP                      | 14 - 1   | 5        |   |         |                        |         |
| 4 - 1 Clock                       | 14       | 4        | - | 2       | Sleep Time             | 14      |
| 4 - 3 Auto Sleep                  | 15       | 4        | - | 4       | Time Zone              | 15      |
|                                   |          |          |   |         |                        |         |
| 5 OPTION SETUP                    | 15 - 1   | 7        |   |         |                        |         |
| 5 - 1 OSD Language                | 15       | 5        | - | 2       | Audio Languages        | 16      |
| 5 - 3 Subtitle Language           | 16       | 5        | - | 4       | Hearing Impaired       | 17      |
|                                   | 0        |          |   |         |                        |         |
| 6 CUSTOM FEATURES SETTING         | 17 - 1   | 8        |   |         |                        |         |
| 6 - 1 Detect Vibration            | 17       | 6        | - | 2       | Channel Default Time   | 17      |
| 6 - 3 Channel Default             | 18       | 6        | - | 4       | Auto Default           | 18      |
| 6 - 5 Auto Power On               | 18       | 6        | - | 6       | Manual Channel Setting | 18      |
| 6 - 7 Restore Factory Default     |          |          |   |         |                        |         |
|                                   |          |          |   |         |                        |         |
| 7 Intellijack - Headphone Jack Re | placemen | t        |   |         |                        | 19      |
| 8                                 |          |          |   |         |                        | 20      |
| 9 WARRANTY                        |          |          |   |         |                        | 21      |

## **GENERAL SAFETY and CARE**

Thank you for your purchase of the MYE Entertainment personal viewing screen. This product has been designed specifically for use in the health & fitness industry, ensuring maximum performance and longevity in the harsh fitness club environment. Properly cared for, this product will provide years of high-quality entertainment.

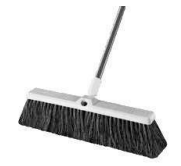

 $\bigotimes$ 

work area should be clean so as not to damage the screen and associated components.

Prepare an area in which to place the product components as they are removed from the box prior to installation. The surface of the

Do not open package using sharp instruments or tool.

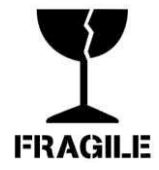

Inspect all shipping carton for signs of damage and to ensure that the contents of the carton have not broken loose during shipping.

## **Important Safety Instructions**

Before you begin, read all warnings.

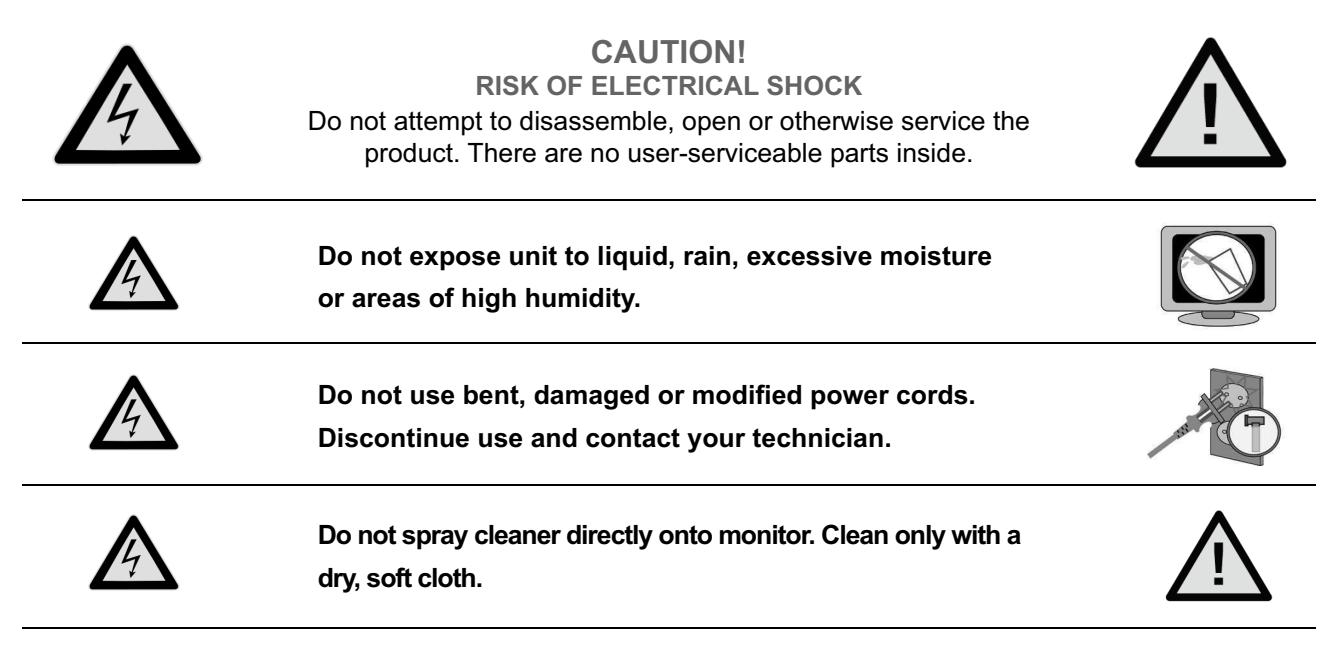

- ▲ Only use the power adapter *supplied with this product!* Use of non-approved power adapters may result in personal injury or damage to the product.
- ▲ This product should be installed using a manufacturer-approved mounting method ONLY. Use of unapproved mounting brackets may damage the product and void the warranty.
- ▲ Route all cables safely per mounting situation. Ensure that the cables are routed in a manner as to avoid being damaged by personnel or equipment.
- ▲ Ensure the product has adequate ventilation so as not to overheat the product. Do not place anything on the product that may impede proper air circulation and thus damage the product.
- ▲ Avoid extreme temperatures. Locate the equipment away from sources of heat, such as radiators and heat registers.

## IN THE BOX ....

## 1) M156TV-PDM4 Personal Viewing Screen

- 2) Power Supply
- 3) AC Power Supply Cord
- 4) Manual

### **CONNECTION IDENTIFICATION**

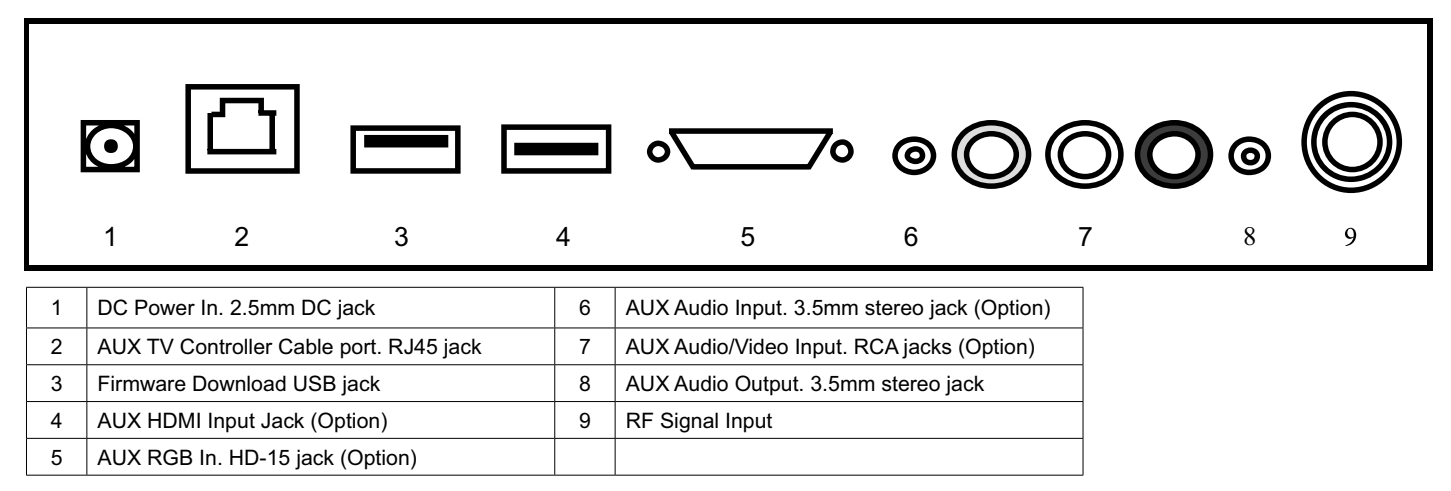

## Mounting the Screen and Making the Connections

| Use the four screws (included) to fasten the screen to<br>the mount. Using screws other than those supplied,<br>may result in damage to the screen. It is <u>highly</u><br>recommended to <u>not</u> use a power tool when<br>tightening these screws, as this may result in<br>damage to the screen. Use a #2 Phillips screwdriver,<br>taking agree pat to ever tighten! |                        |
|----------------------------------------------------------------------------------------------------|------------------------|
| Fasten the F-connector of the coaxial cable on to the fitting on the rear of the screen. It is important that care be taken with this connector, as over-tightening will result in serious damage to the screen. This connector should be started using only fingers and then tightened to 20 inch-pounds of torque, slightly more than finger-tight.                     | SCREEN MOUNTING SCREWS |
| For Strain Relief slide the DC power plug through the<br>pre-installed wire tie and insert it into the DC jack on<br>the TV. Pull the nylon tie snug around DC cable. This<br>will also prevent the cable from becoming accidentally<br>unplugged during use.                                                                                                    |                        |
| When a secondary MYE Entertainment TV controller<br>is installed, insert the controller cable's RJ45 plug into<br>the jack on the back of the TV. Confirm that the plug's<br>spring clip snaps into place and the plug is seated<br>properly and securely in place.                                                                                                    |                        |

## Key Pad Orientation

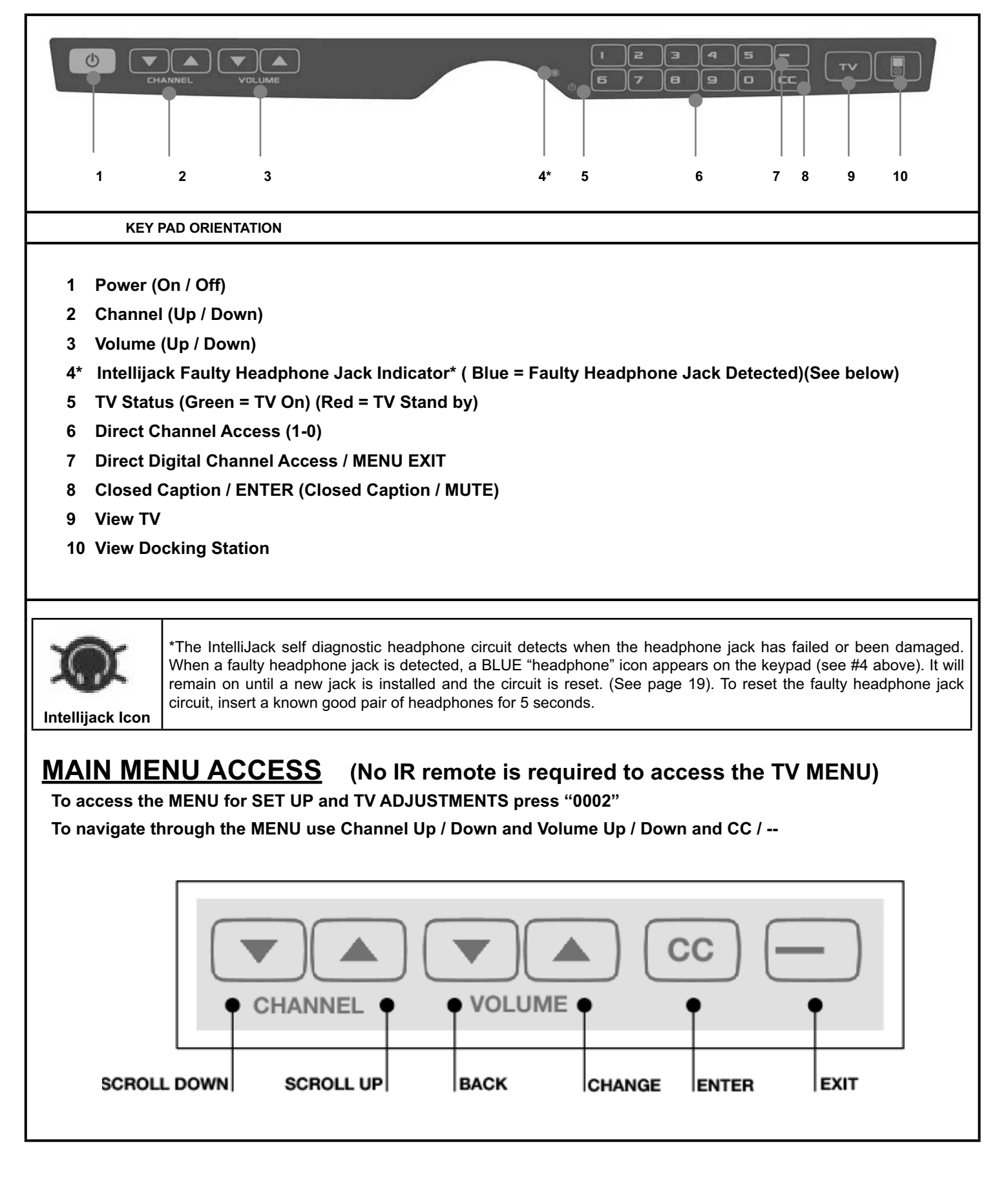

### MAIN MENU ACCESS

To access the MENU for SETUP and TV ADJUSTMENTS press "CC 0002" (No IR remote is required to access the TV MENU) To navigate through the MENU use Channel Up / Down key and Volume Up / Down key and CC / - key

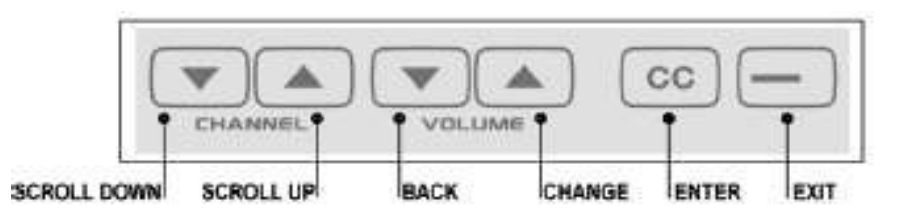

| QUICK KEY CODES |                                                                                |  |  |  |
|-----------------|--------------------------------------------------------------------------------|--|--|--|
| CC 0001         | INSTANT CHANNEL PROGRAMMING FEATURE<br>CC 0002 MENU<br>CC 0003 CUSTOM FEATURES |  |  |  |

To Enter MENU

1) Push 'CC 0002' on the keypad

2) Use Volume ▲ ▼ keys to select SUB-MENU

3) Press CC to enter SUB-MENU

( "-" (Dash) key to exit MENU , " 0 " key to Previous menu or skip)

#### **1. CHANNEL SETUP**

CHANNEL Contains 4 presets (Auto Tuning, DTV Manual Tuning, ATV Manual Tuning, Programme Edit)

#### (1) AUTO TUNING

- 1. Move to CHANNEL Menu
- 2. Use CHANNEL ▲ ▼ keys to select "Auto Tuning"
- 3. Push "CC" to enter
- Use VOLUME ▲ ▼ keys to select Tune Type (DTV+ATV /DTV /ATV)
- 5. Push **CHANNEL**▼key
- 6. Use CHANNEL▲▼ keys and VOLUME▲▼ keys to Select Country

|           | Auto Tuning       |  |
|-----------|-------------------|--|
|           | DTV Manual Tuning |  |
|           | ATV Manual Tuning |  |
| 0         | Programme Edit    |  |
| < CHANNEL |                   |  |
|           |                   |  |
|           |                   |  |

| Tune Type | DT       | V+ATV       |
|-----------|----------|-------------|
| Portugal  | Serbia   | Sweden      |
|           | Slovenia | Switzerland |
|           |          | UK          |
| S MENU    |          |             |

| Tune Type | DTV+ATV  |             |  |
|-----------|----------|-------------|--|
| Portugal  | Serbia   | Sweden      |  |
| Rumania   | Slovenia | Switzerland |  |
| Russian   | Spain    | UK          |  |
| MENU      |          |             |  |

#### 7. Push "CC" to begin AUTO TUNING

8. Press "**0**"key to SKIP or - (Dash) key to exit MENU

| Channel Tuning        |  |                |  |  |
|-----------------------|--|----------------|--|--|
| TV                    |  | 0 Programme(s) |  |  |
| DTV                   |  | 0 Programme(s) |  |  |
| Radio                 |  | 0 Programme(s) |  |  |
| Data                  |  | 0 Programme(s) |  |  |
| 0% 000.00 MHz 00 (TV) |  |                |  |  |

## 

(2) DTV MANUAL TUNING

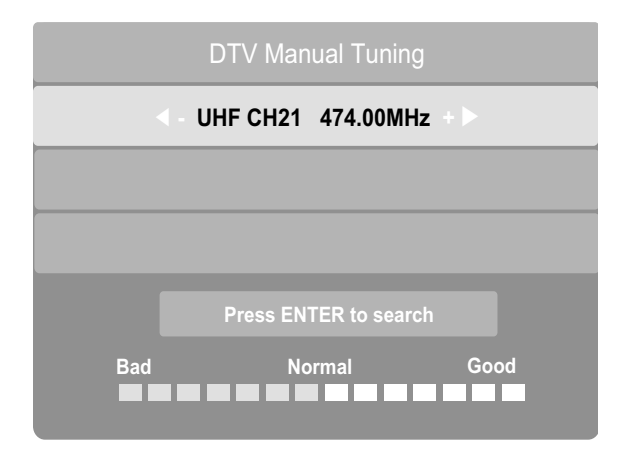

### (3) ATV MANUAL TUNING

- 1. Move to CHANNEL menu
- 2. Use CHANNEL ▲ ▼ keys to select "ATV Manual Tuning"
- 3. Push "CC" to enter
- Use CHANNEL ▲ ▼keys to select "Storage"
   Use VOLUME ▲ ▼keys to select storage number from 1 to 100
- Use CHANNEL ▲ ▼keys to select "System" Use VOLUME ▲ ▼keys to select System DK, L ,BG , I

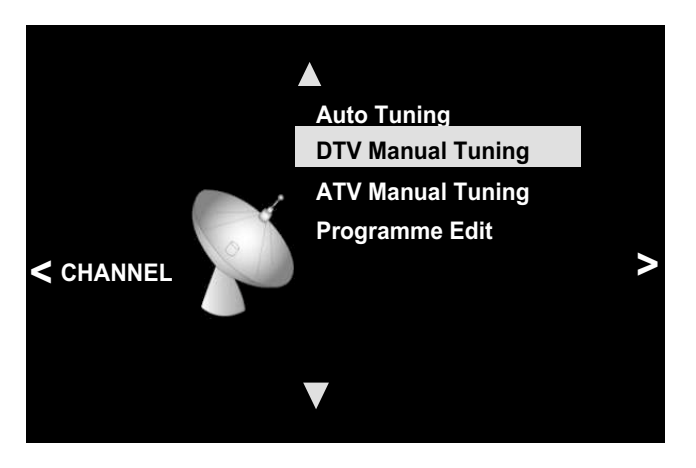

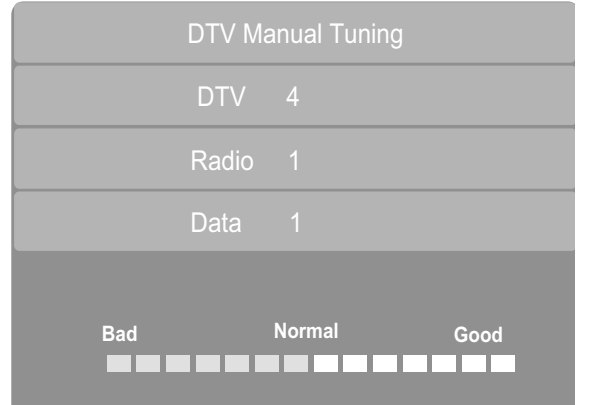

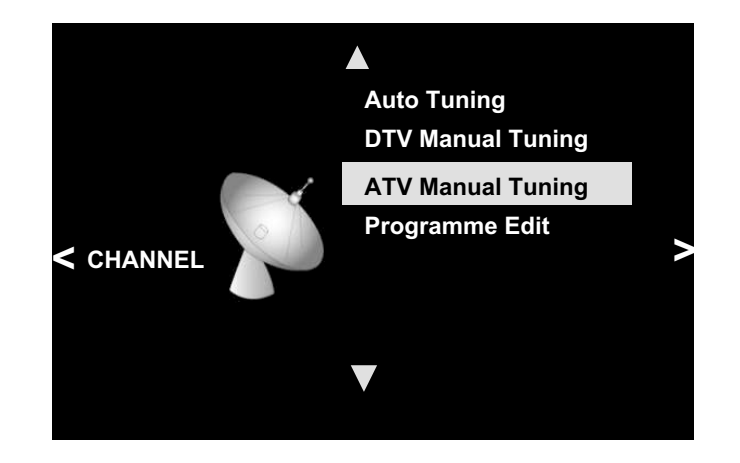

- Use CHANNEL ▲ ▼ keys to select "Current CH" Use VOLUME ▲ ▼ keys to select Current CH number from 1 to 100
- 7. Use CHANNEL ▲ ▼ keys to select "Search" Use VOLUME ▲ ▼ keys to serch CH Frequency
- Use CHANNEL ▲ ▼ keys to select "Fine-Tune" Use VOLUME ▲ ▼ keys to adjust Fine-Tune
- 9. Press the "**0**" key to set the channel store and get back to the CHANNEL MENU

#### (4) Programme Edit

- 1. Move to CHANNEL menu
- 2. Use CHANNEL ▲ ▼ keys to select "Programme Edit"
- 3. Push "CC" to enter
- 4. CHANNEL DELETE
  - Use CHANNEL▼ key to select the CHANNEL to delete
  - ② Use **VOLUME** ▼ key to delete the CHANNEL

#### 5. CHANNEL MOVE

- Use CHANNEL▼ key to select the CHANNEL to move
- ② Use CHANNEL▲ key to select the CHANNEL and then move or adjust CHANNEL Place by using CHANNEL▼ key
- 6. CHANNEL NAME EDIT (Only ATV)
  - ① Use **CHANNEL**  $\blacksquare$  key to select the CHANNEL to edit
  - ② Use **VOLUME** ▲ key to select CHANNEL
  - ③ CHANNEL Name can be edited by using
  - VOLUME ▲ ▼ and CHANNEL ▲ ▼ keys with alphabets and numbers

| Manual Ch              | annel Setting |        |
|------------------------|---------------|--------|
| 1 BBC ONE              | Viewable      | DTV    |
| 2 BBC TWO              | Viewable      | DTV    |
| 3 BBC NEW 24           | Viewable      | DTV    |
| 4 BBC TEXT             | Viewable      | DTV    |
| 1 BBC PARLMNT          | Viewable      | Radio  |
| 1 C-02                 | Viewable      | ATV    |
| 2 C-03<br>C <b>-03</b> | Viewable      |        |
| 3 C-04                 | Viewable      | ATV    |
| ► EDIT<br>○ ENTER      |               | i Menu |

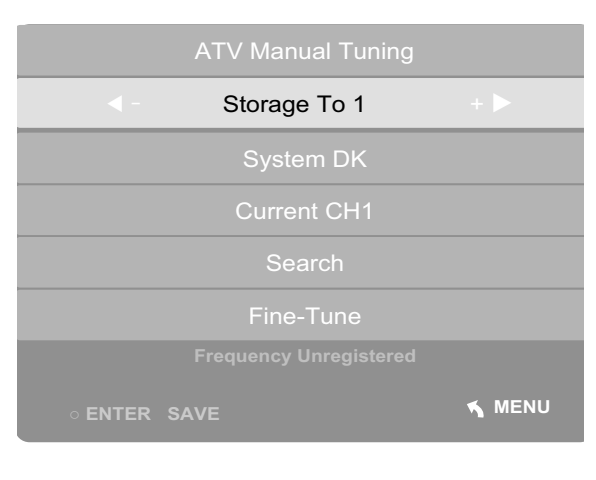

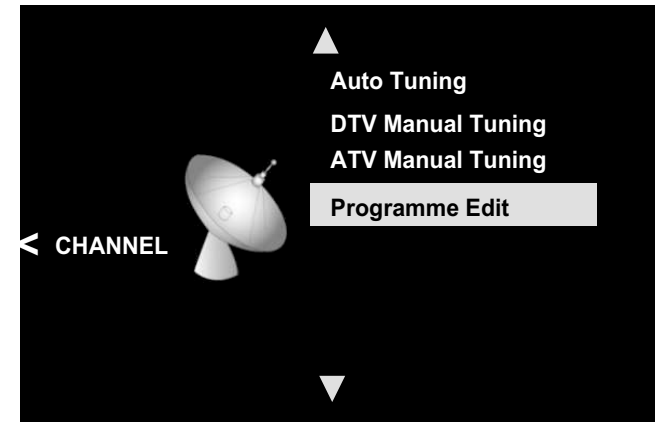

| Manual Channel Setting |          |        |  |
|------------------------|----------|--------|--|
| 1 BBC ONE              | Viewable | στν    |  |
| 2 BBC TWO              | Viewable | στν    |  |
| 3 BBC NEW 24           | Viewable | στν    |  |
| 4 BBC TEXT             | Viewable | στν    |  |
| 1 BBC PARLMNT          | Viewable | Radio  |  |
| 1 C-02                 | Viewable | ATV    |  |
| 2 C-03                 | Viewable | ATV    |  |
| 3 C-04                 | Viewable | ATV    |  |
| ✓ Delete               | ▲ MOVE   |        |  |
| ○ ENTER                |          | 🔨 MENU |  |

June, 2014(Version 1)

## 2. PICTURE SETUP

PICTURE Contains 4 presets (Picture Mode, Color Temperature, Aspect Ratio, Noise Reduction)

#### (1) Picture Mode

- 1. Move to PICTURE menu
- Use CHANNEL ▲ ▼ keys to select "Picture Mode"
- 3. Push "CC" to enter
- 4. Use **VOLUME** ▲ ▼ keys to select
- " Picture Mode Standard/ Mild/ User /Dynamic "
- Contrast, Brightness and etc of User Mode can be adjusted by using CHANNEL▲ ▼ and VOLUME▲ ▼ keys

| Picture Mode | Standard      |  |  |
|--------------|---------------|--|--|
| Cotras       | it 82         |  |  |
| Brightne     | Brightness 50 |  |  |
| Color 55     |               |  |  |
| Sharpness 60 |               |  |  |
| Tint 50      |               |  |  |
|              |               |  |  |
| MENU         |               |  |  |

#### (2) Color Temperature

- 1. Move to PICTURE menu
- Use CHANNEL ▲ ▼ keys to select "Color Temperature"
- 3. Push "CC" to enter
- 4. Use **VOLUME** ▲ ▼ keys to select
- " Color Temperature Medium, Warm, User, Cool
- 5. Red, Green, Blue of User Mode can be adjusted by using **CHANNEL** ▲ ▼ and **VOLUME** ▲ ▼ keys

| Color Temperature | Medium |
|-------------------|--------|
| Red 33            |        |
| Green 10          |        |
| Blue 28           |        |
|                   |        |
|                   |        |
|                   |        |
| MENU              |        |

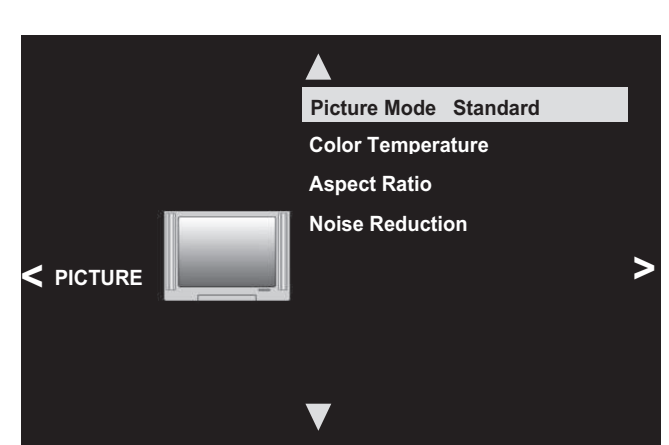

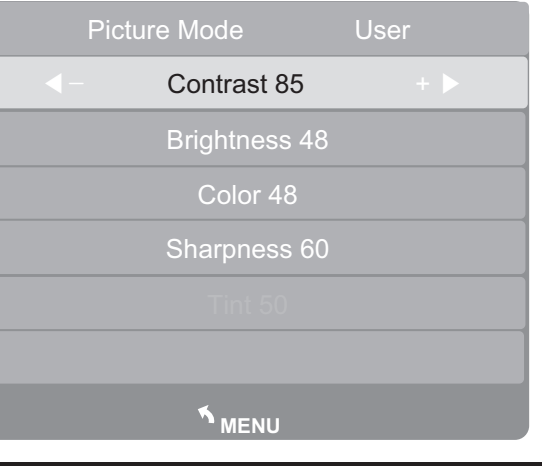

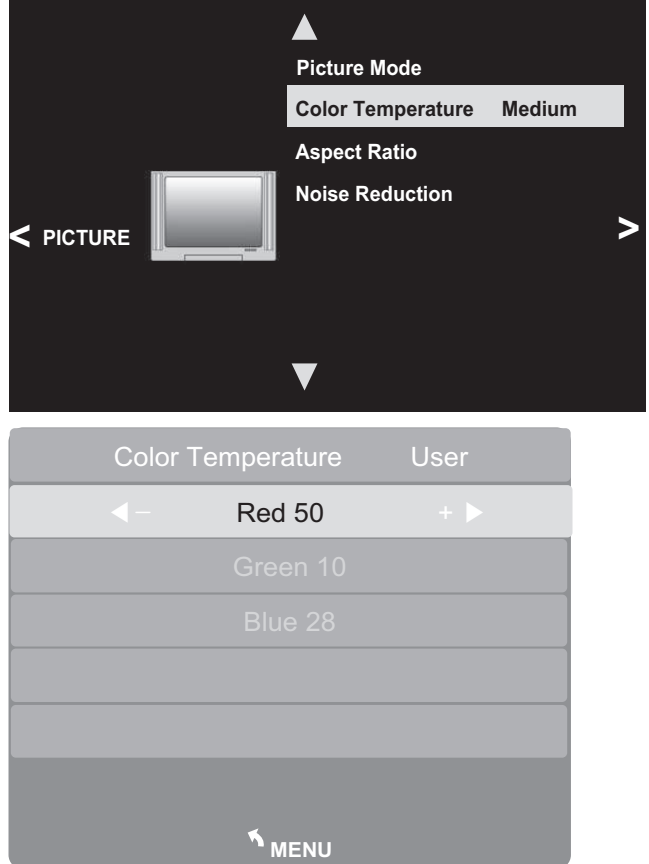

June, 2014(Version 1)

### (3) Aspect Ratio

- 1. Move to PICTURE menu
- Use CHANNEL ▲ ▼ keys to select "Aspect Ratio"
- 3. Push " $\mathbf{CC}$ " to enter
- Use CHANNEL ▲ ▼ keys to select
   4:3 or 16:9

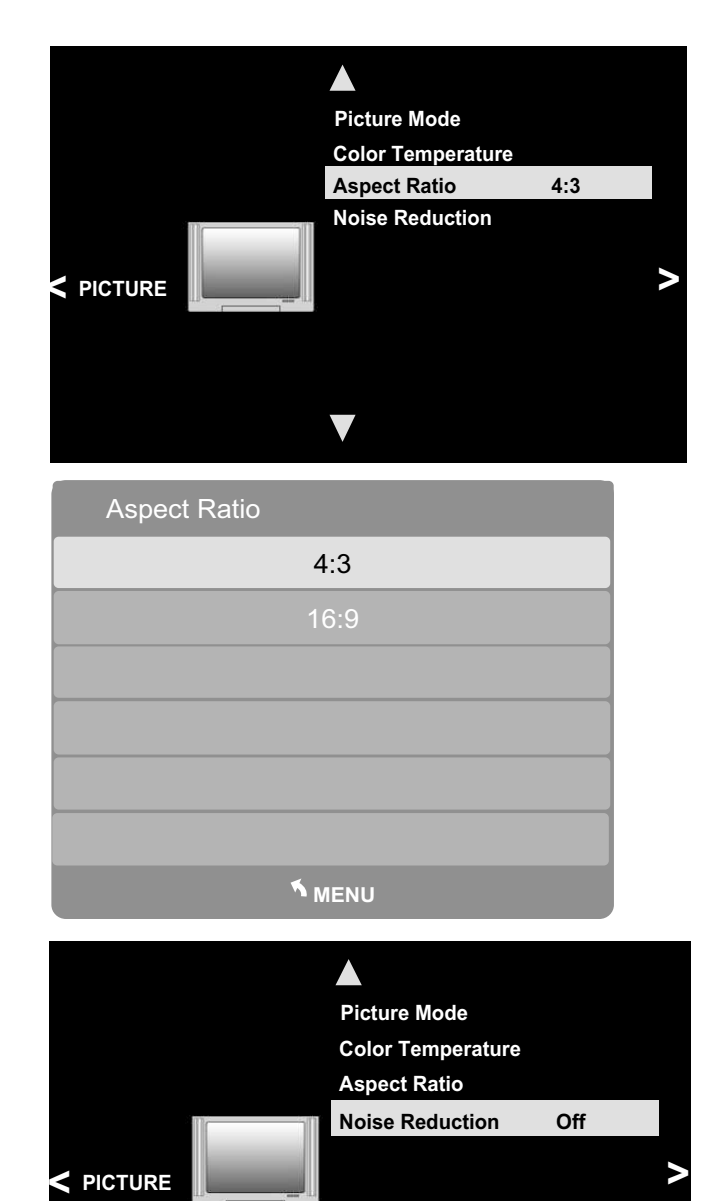

#### (4) Noise Reduction

- 1. Move to PICTURE menu
- 2. Use CHANNEL ▲ ▼ keys to select "Noise Reduction"
- 3. Push " $\mathbf{CC}$ " to enter
- 4. Use CHANNEL ▲ ▼ keys to select Off / Low / Middle / High

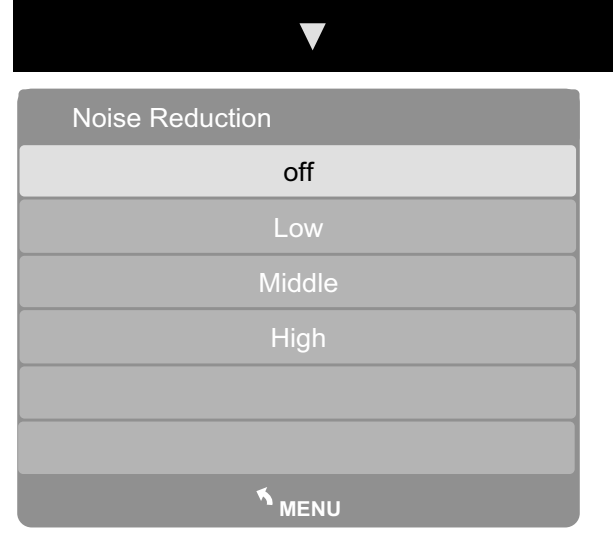

## 3. SOUND SETUP

SOUND Contains 5 presets (Sound Mode, Balance, Auto Volume, Surround Sound, AD Switch)

#### (1) Sound Mode

- 1. Move to SOUND menu
- 2. Use CHANNEL ▲ ▼ keys to select "Sound Mode"
- 3. Push "CC" to enter
- Use VOLUME ▲ ▼ keys to select SOUND Standard, Music, movie,sport, User.
- 5. Treble and Bass of User Mode can be adjested by using CHANNEL▲▼ and VOLUME ▲▼ keys

| SOUND | Standard |  |
|-------|----------|--|
| Trel  | ole 50   |  |
| Bas   | ss 50    |  |
|       |          |  |
|       |          |  |
|       |          |  |
|       |          |  |
| MENU  |          |  |

#### (2) Balance

- 1. Move to SOUND menu
- 2. Use CHANNEL ▲ ▼ keys to select "Balance"
- 3. Push "CC" to enter
- Use VOLUME ▲ ▼ keys to adjust "Balance from -50 to +50"

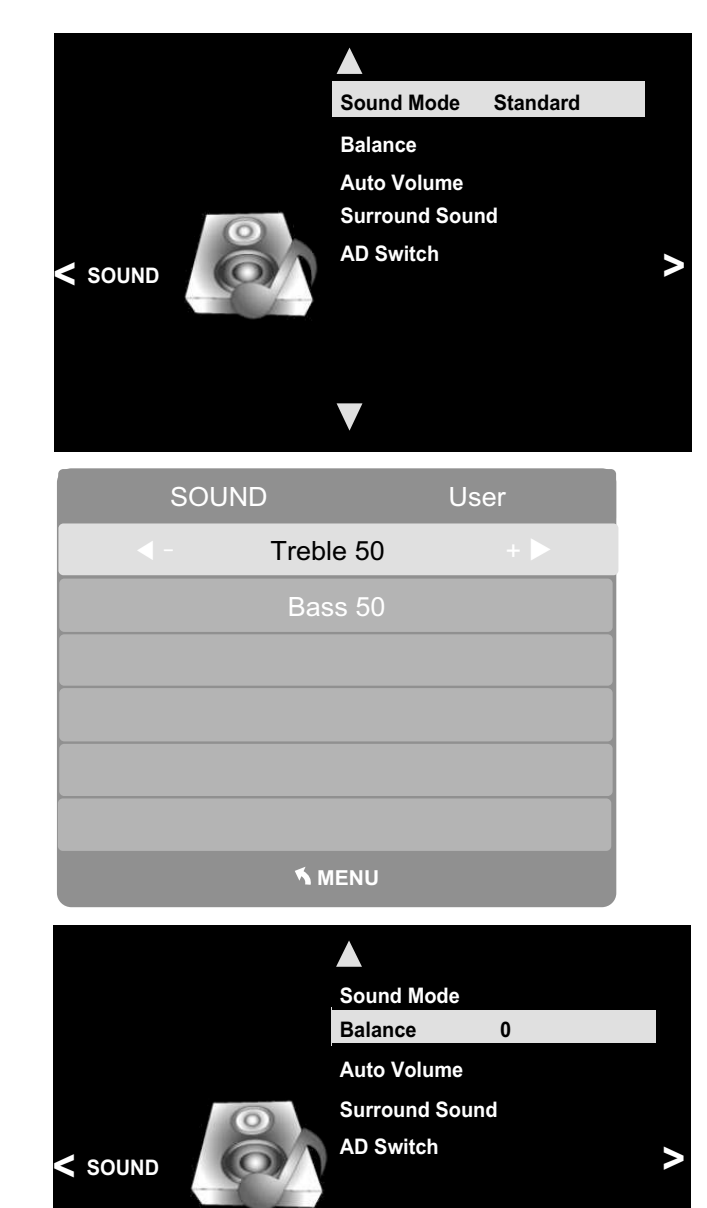

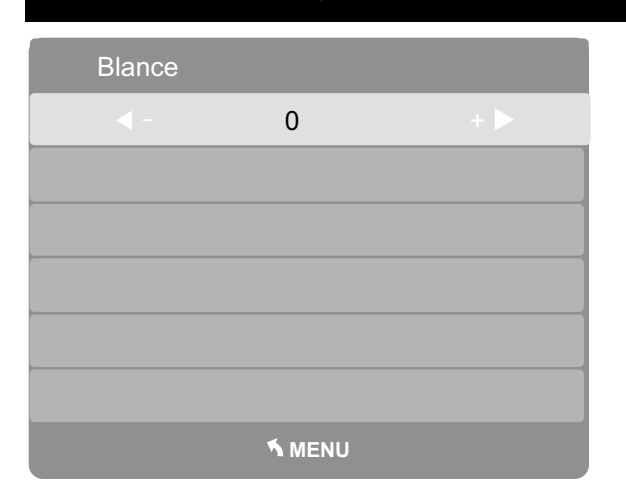

#### (3) Auto Volume

- 1. Move to SOUND menu
- Use CHANNEL ▲ ▼ keys to select
   "Surround Sound"
- Use CHANNEL ▲ ▼ keys to select Off, Surround, SRS TruSurround XT

#### (4) Surround Sound

- 1. Move to SOUND menu
- Use CHANNEL ▲ ▼ keys to select
   "Surround Sound"
- 3. Use CHANNEL ▲ ▼ keys to select Off, Surround, SRS TruSurround XT

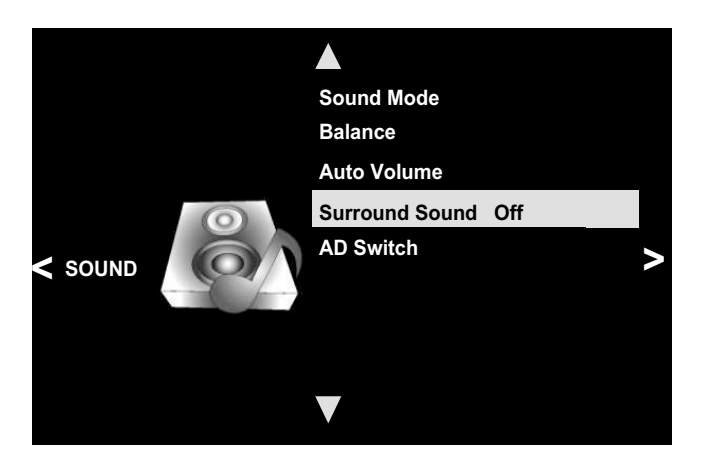

#### (5) AD Switch

- 1. Move to SOUND menu
- 2. Use CHANNEL ▲ ▼ keys to select "AD Switch"
- 3. Push "CC" to enter
- 4. Use VOLUME ▲ ▼ keys to select AD Switch ON/OFF
- 5. AD Volume of ON Mode can be adjusted by using CHANNEL ▲ ▼ and VOLUME ▲ ▼ keys

| AD Switch | Off         |
|-----------|-------------|
|           | AD Volume 0 |
|           |             |
|           |             |
|           |             |
|           |             |
|           |             |
|           | MENU        |

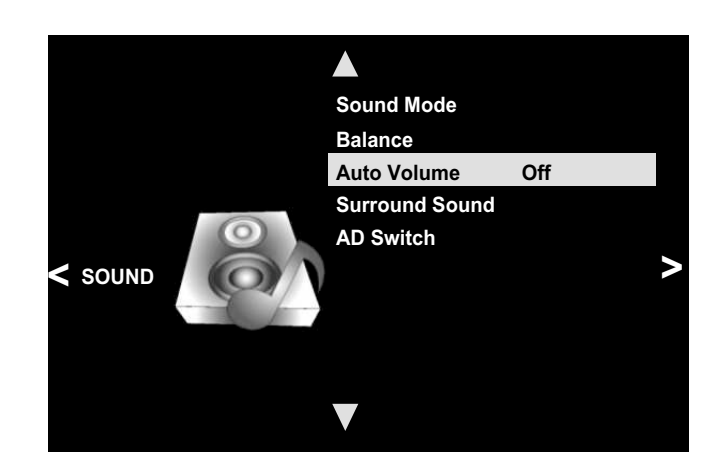

| Surround Sound     |
|--------------------|
| Off                |
| Surround           |
| SRS TruSurround XT |
|                    |
|                    |
|                    |
| ™ MENU             |
|                    |

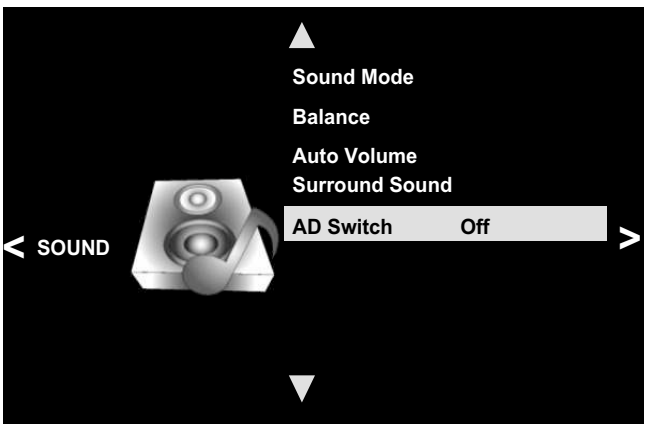

| AD Switch | Or                 |     |
|-----------|--------------------|-----|
| < -       | AD Volume <b>0</b> | + 🕨 |
|           |                    |     |
|           |                    |     |
|           |                    |     |
|           |                    |     |
|           |                    |     |
|           | MENU               |     |

June, 2014(Version 1)

## 4. TIME SETUP

TIME Contains 4 presets (Clock, Sleep Timer, Auto Sleep, Time Zone)

#### (1) Clock

- 1. Move to TIME Menu
- 2. Use CHANNEL ▲ ▼ keys to select "Clock"
- 3. Push "CC" to enter
- 4. Use **CHANNEL** ▲ ▼ keys to select setting :
- Date
- Month
- Year
- Hour
- Minute
- 5. Push VOLUME ▲ ▼ keys to adjust

| Clock |      |     |
|-------|------|-----|
| < -   |      | + 🕨 |
|       |      |     |
|       |      |     |
|       |      |     |
|       |      |     |
|       |      |     |
|       | MENU |     |

|        |            | Clock      |   |  |
|--------|------------|------------|---|--|
|        |            | Sleep Time | r |  |
|        |            | Auto Sleep |   |  |
| < TIME | $\bigcirc$ | Time Zone  |   |  |
|        |            |            |   |  |
| Clock  |            |            |   |  |
|        | Dat        | e 01       |   |  |
|        | Mon        | th jan     |   |  |
|        | Year       | 1981       |   |  |
|        | Ηοι        | ur 01      |   |  |
|        | Minu       | ute 01     | + |  |

#### (2) Sleep Time

- 1. Move to TIME menu
- 2. Use CHANNEL ▲ ▼ keys to select "Sleep Time"
- 3. Push "CC" key to enter
- 4. Use CHANNEL ▲ ▼ keys to select
  - : Off / 10min / 20min / 30min / 60min / 90min /120min / 180min / 240min

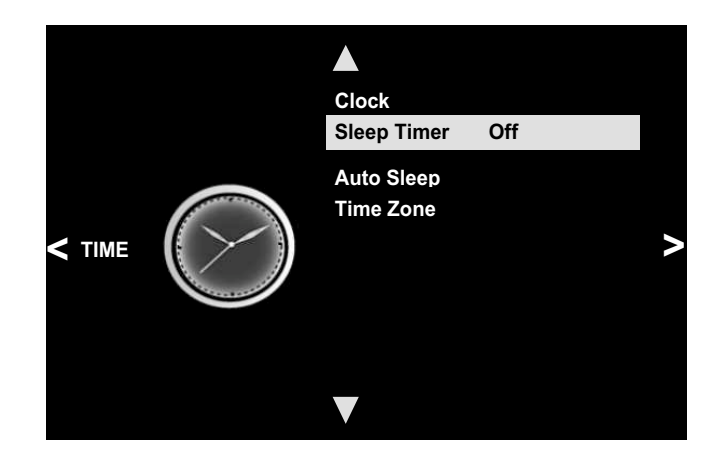

| Sleep Timer |
|-------------|
| Off         |
| 10min       |
| 20min       |
| 30min       |
| 60 min      |
| 90 min      |
| MENU        |

#### (3) Auto Sleep

- 1. Move to TIME menu
- 2. Use CHANNEL ▲ ▼ keys to select "Auto Sleep"
- 3. Use "CC" key to on remote select ON/OFF

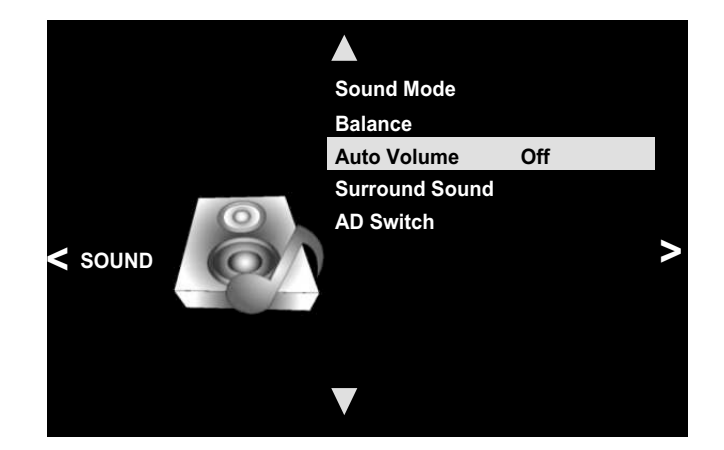

#### (4) Time Zone

- 1. Move to TIME menu
- 2. Use CHANNEL ▲ ▼ keys to select "Time Zone"
- 3. Push "**CC**" key to enter
- 4. Use CHANNEL ▲ ▼ and VOLUME ▲ ▼ keys on remote to select Time Zone

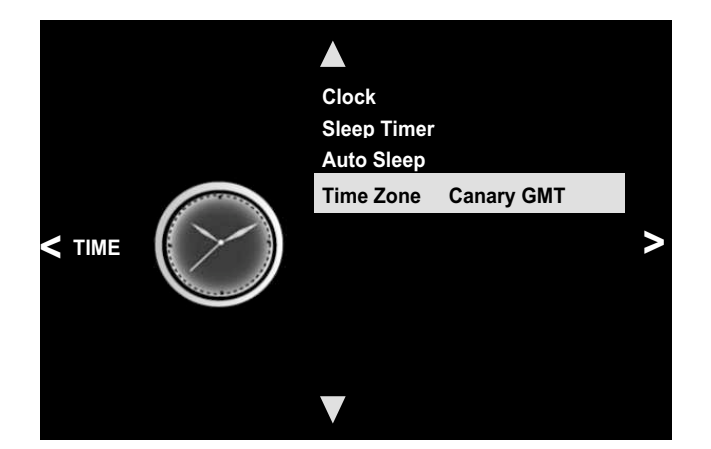

| Time Zone                      |                 |               |
|--------------------------------|-----------------|---------------|
| Canary GMT                     |                 |               |
| <ul> <li>Lisbon GMT</li> </ul> | Amsterdam GTM+1 | TUNIS GMT+1 🕨 |
| London GMT                     |                 | Algiers GTM+1 |
|                                |                 |               |

## 5. OPTION SETUP

**OPTION Contains 4 presets** 

(OSD Language, Audio Language, Subtitle Language, Hearing impaired)

#### (1) OSD Language

- 1. Move to OPTION menu
- Use CHANNEL ▲ ▼ keys to select
   "OSD Language"
- 3. Push "CC" to enter
- Use CHANNEL ▲ ▼ and VOLUME ▲ ▼ keys on remote to select language

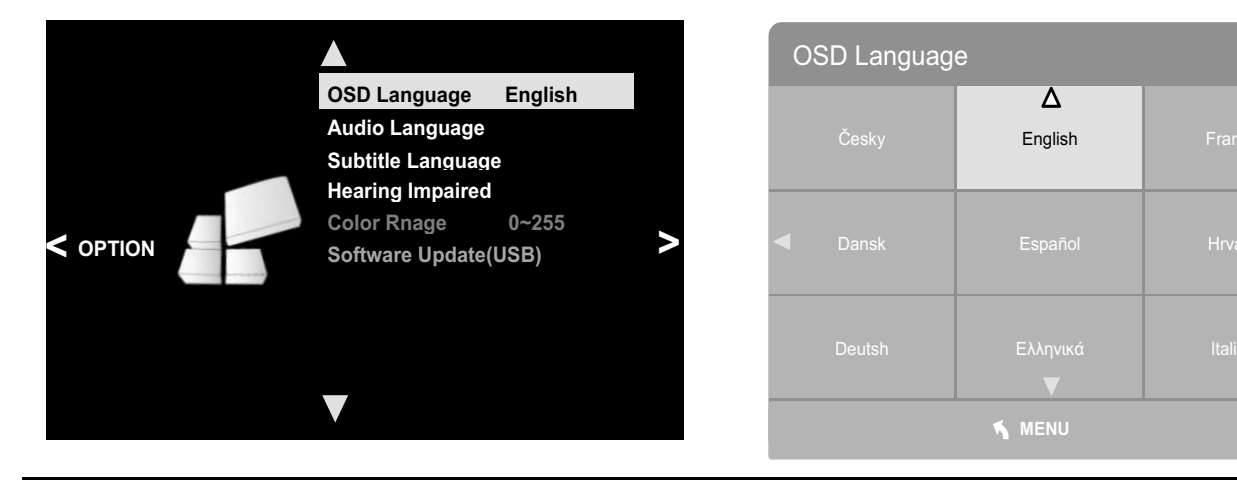

June, 2014(Version 1)

#### (2) Audio Languages

- 1. Move to OPTION Menu
- Use CHANNEL ▲ ▼ keys to select
   "OSD Languages"
- 3. Push "CC" key to enter
- 4. Use **VOLUME** ▲ ▼ keys to select Primary
- 5. Push CHANNEL▼ key to enter
- 6. Use **CHANNEL**▲ ▼ and **VOLUME** ▲ ▼ keys on remote to select 1st language
- 7. Push "0" key to next menu
- Use VOLUME ▲ ▼ key on remote to select Secondary
- Use CHANNEL ▲ ▼ and VOLUME ▲ ▼ keys to select 2nd langauge

| Audio Languag             | es F                | Primary    |  |
|---------------------------|---------------------|------------|--|
| Česky                     | <b>Δ</b><br>English | Français   |  |
| <ul> <li>Dansk</li> </ul> |                     | Hrvatski 🕨 |  |
| Deutsh                    |                     | Italiano   |  |
| MENU                      |                     |            |  |

#### 10.Push - (Dash)key to exit menu

#### (3) Subtitle Language

- 1. Move to OPTION Menu
- Use CHANNEL ▲ ▼ keys on remote to select "Subtitle Language"
- 3. Push "CC" to enter
- Use VOLUME ▲ ▼ keys on remote to select Primary
- 5. Push CHANNEL▼ key
- Use CHANNEL▲▼ and VOLUME ▲▼ keys on remote to select 1st language
- 7. Push "0" key to next menu
- Use VOLUME ▲ ▼ keys on remote to select Secondary
- Use CHANNEL ▲ ▼ and VOLUME ▲ ▼ keys on remote to select 2nd langauge
- 10. Push (Dash)key to exit menu

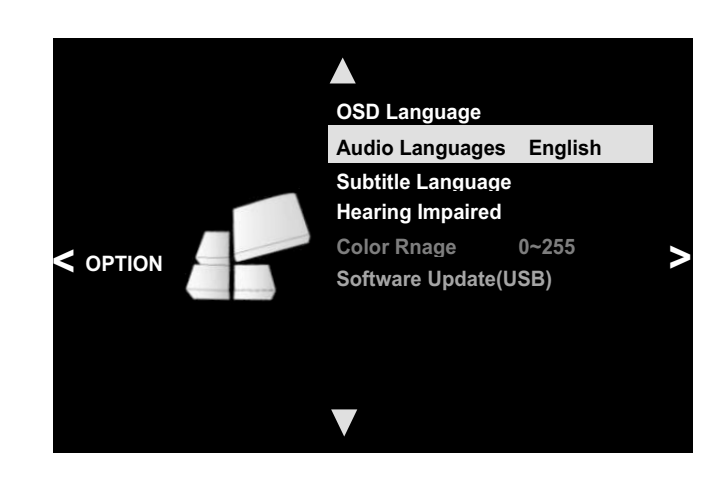

| Audio Languages S         |                     | Secondary |
|---------------------------|---------------------|-----------|
| Česky                     | <b>∆</b><br>English | Français  |
| <ul> <li>Dansk</li> </ul> | Español             |           |
| Deutsh                    |                     |           |
| MENU                      |                     |           |

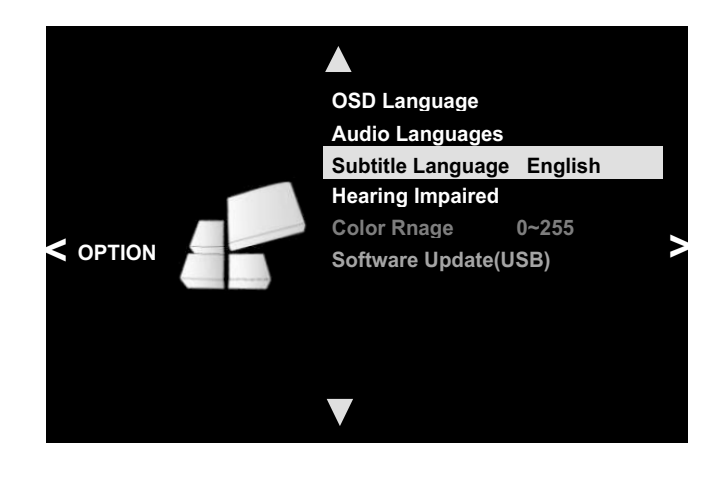

| Subtitle Languages        |                     | Primary |  |
|---------------------------|---------------------|---------|--|
| Česky                     | <b>∆</b><br>English |         |  |
| <ul> <li>Dansk</li> </ul> |                     |         |  |
| Deutsh                    |                     |         |  |
| 🔨 MENU                    |                     |         |  |

#### (4) Hearing Impaired

- 1. Move to OPTION menu
- Use CHANNEL ▲ ▼ keys to select
   "Subtitle Language"
- 3. Use "CC" key on remote to select ON/OFF

| Subtitle Languages        |                      | Secondary  |
|---------------------------|----------------------|------------|
| Česky                     | <b>▲</b><br>English  | Français   |
| <ul> <li>Dansk</li> </ul> | Español              | Hrvatski 🕨 |
| Deutsh                    | Ελληνικά<br><b>▼</b> |            |
| MENU                      |                      |            |

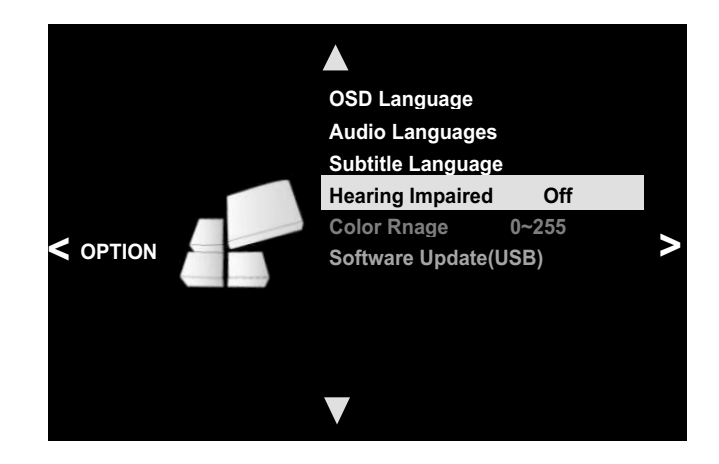

## 6. CUSTOM FEATURES SETTING

To Enter CUSTOM FEATURE menu. (Push '**CC 0003**' on the keypad) CUSTOM FEATURES 7 presets :

- Detect Vibration
- Channel Default Time
- Channel Default
- Auto Default
- Auto Power ON
- Manual CH Setting
- Set Factory Default

#### (1) Detect Vibration

- Use CHANNEL ▲ ▼ keys to select "Detect Vibration"
- 2. Use **VOLUME** ▲ ▼ keys to select Time (Off/ 1min/2min/3min/4min /5min /6min /7min/ 8min)
- 3. Press the "**0**" key to save and get back to the Custom Feature

#### (2) Channel Default Time

- 1. Use CHANNEL ▲ ▼ keys to select "Channel Default"
- Use VOLUME ▲ ▼ keys to select Time (Off/ 10S/ 20S/ 30S/ 40S/ 50S/ 60S)
- 3. Press the "0" key to save and get back to the Custom Feature

**Custom Feature Setting** 

**Detect Vibration** 

Channel Default Auto Default

Auto Power ON

**Channel Default Time** 

Manual Channel Setting

**Restore Factory Default** 

#### (3) Channel Default

- 1. Use CHANNEL ▲ ▼ keys to select "Channel Default"
- 2. Use VOLUME ▲ ▼ key to select ON/OFF
- 3. Press the "0" key to save and get back to the Custom Feature

#### (4) Auto Default

- 1. Use CHANNEL ▲ ▼ keys to select "Auto Default"
- 2. Use VOLUME ▲ ▼ keys on remote to select ON/OFF
- 3. Press the "0" key to save and get back to the Custom Feature

#### (5) Auto Power On

- 1. Use CHANNEL ▲ ▼ keys to select "Auto Power On"
- 2. Use VOLUME ▲ ▼ keys remote to select ON/OFF
- 3. Press the "0" key to save and get back to the Custom Feature

#### (6) Manual Channel Setting

- 1. Use CHANNEL ▲ ▼ keys to select
- "Manual Channel Setting"
- 2. Push "CC" key to enter
- Use CHANNEL ▼ key on remote to select CHANNEL
- 4. Push "CC" keys to change setting

(Auto Default / Channel Default / Favorite / Not Viewable/ Viewable)

5. After setting for each channel, Press - (Dash) key to save and exit

| Manual Channel Setting |                |       |  |
|------------------------|----------------|-------|--|
| 🗧 1 BBC ONE            | Auto Default   | DTV   |  |
| 2 BBC TWO              | Viewable       | DTV   |  |
| 3 BBC NEW 24           | Chanel Default | DTV   |  |
| 4 BBC TEXT             | Viewable       | DTV   |  |
| 1 BBC PARLMNT          | Viewable       | Radio |  |
| 1 C-02                 | Viewable       | ATV   |  |
| 2 C-03                 | Viewable       | ATV   |  |
| 3 C-04                 | Viewable       | ATV   |  |
| ✓ Delete               | ▲ MOVE         |       |  |
| ○ ENTER                |                | MENU  |  |

#### (7) Restore Factory Default

- 1. Use CHANNEL ▲ ▼ key on remote to select "Restore Factory Default"
- 2. Push "CC" to begin reset (Power Off)

## 7. Intellijack - Headphone Jack Replacement

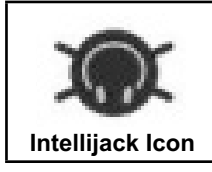

\*The IntelliJack self diagnostic headphone circuit detects when the headphone jack has failed or been damaged. When a faulty headphone jack is detected, a BLUE "headphone" icon appears on the keypad (see #4 above). It will remain on until a new jack is installed and the circuit is reset. To reset the faulty headphone jack circuit, insert a known good pair of headphones for 10 seconds.

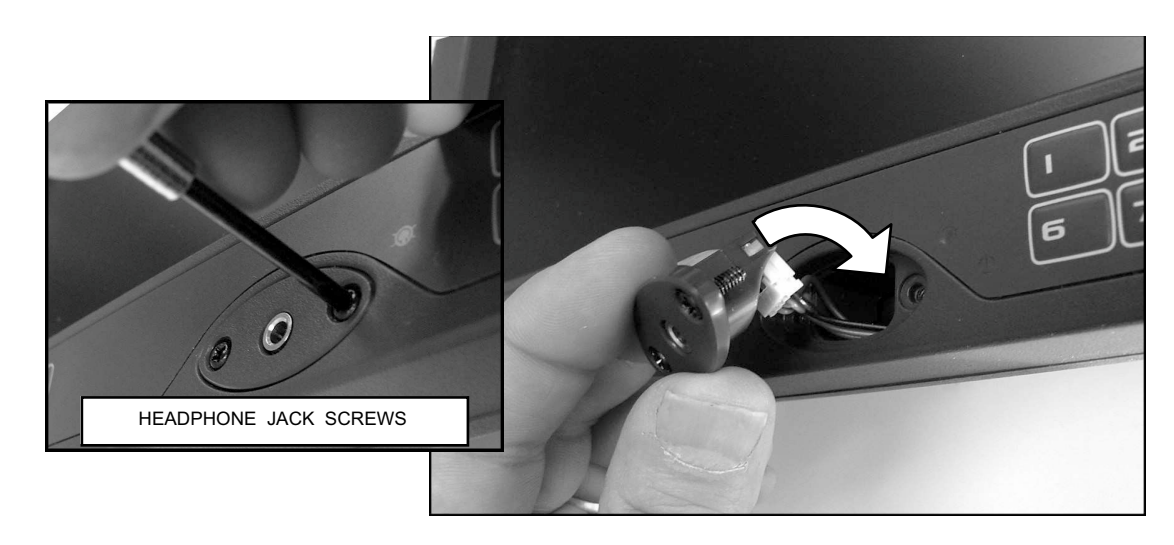

- 1) UNSCREW THE JACK ASSEMBLY SCREWS, ALTERNATING LEFT AND RIGHT IN ORDER TO BACK THE ASSEMBLY OUT.
- 2) REMOVE JACK ASSEMBLY, TIPPING THE FRONT FORWARD SO THE ASSEMBLY WIRES CLEAR THE OPENING.
- 3) UNPLUGTHE OLD HEADPHONE JACK AND DISCARD. PLUG IN NEW HEADPHONE JACK TO WIRE HARNESS.
- 4) INSERT NEW HEADPHONE JACK ASSEMBLY, TIPPING IT FORWARD SO ASSEMBLY WIRES CLEAR THE OPENING.
- 5) ALIGN AND SCREW IN THE HEADPHONE JACK ASSEMBLY SCREWS. 6) RESET HEADPHONE JACK ICON BY INSERTING A KNOWN-GOOD HEADPHONE PLUG INTO THE JACK FOR 10 SECONDS.

**IMPORTANT:** Faulty headphones can trigger the headphone jack icon. It is important to test the headphone jack prior to replacement. If the headphone jack is deemed OK, simply reset the faulty headphone jack (STEP 6).

MYE INC

### 9. WARRANTY

PLEASE READ THESE WARRANTY TERMS AND CONDITIONS CAREFULLY BEFORE USING YOUR MYE ENTERTAINMENT PRODUCT. BY USING THE EQUIPMENT, YOU ARE CONSENTING TO BE BOUND BY THE FOLLOWING WARRANTY TERMS AND CONDITIONS.

#### LIMITED WARRANTY

MYE ENTERTAINMENT (MYE) WARRANTS ALL NEW MYE PRODUCTS TO BE FREE FROM DEFECTS IN MATERIALS AND MANUFACTURERS FOR THE WARRANTY PERIODS SET FORTH BELOW. THE WARRANTY PERIODS COMMENCE ON THE INVOICE DATE OF THE ORIGINAL PURCHASE. THIS WARRANTY APPLIES ONLY AGAINST DEFECTS DISCOVERED WITHIN THE WARRANTY PERIOD AND EXTENDS ONLY TO THE ORIGINAL PURCHASER OF THE PRODUCT. PARTS REPAIRED OR REPLACED UNDER THE TERMS OF THIS WARRANTY WILL BE WARRANTED FOR THE REMAINDER OF THE ORIGINAL WARRANTY PERIOD ONLY. TO CLAIM UNDER THIS WARRANTY, THE BUYER MUST NOTIFY MYE OR YOUR AUTHORIZED MYE ENTERTAINMENT DEALER WITHIN 30 DAYS AFTER THE DATE OF DISCOVERY OF ANY NONCONFORMITY AND MAKE THE AFFECTED PRODUCT AVAILABLE FOR INSPECTION BY MYE ENTERTAINMENT OR ITS SERVICE REPRESENTATIVE. MYE ENTERTAINMENT PRODUCTS DEEMED DEFECTIVE BY A MYE ENTERTAINMENT REPRESENTATIVE WILL BE ISSUED A RETURN AUTHORIZATION NUMBER. MYE ENTERTAINMENT WILL NOT ACCEPT RETURNS WITHOUT A RETURN AUTHORIZATION NUMBER. MYE ENTERTAINMENT REPRESENTATIVE WILL BE REPAIRED OR REPLACED AT THE CURRENT PRODUCT THAT FAILS AFTER THE WARRANTY PERIOD EXPIRES WILL BE REPAIRED OR REPLACED AT THE CURRENT PART AND LABOR PRICING AFTER AUTHORIZATION FROM THE CUSTOMER. REPAIRS ARE WARRANTED FOR 90 DAYS. MYE ENTERTAINMENT FROM THE CUSTOMER. REPAIRS ARE WARRANTED FOR 90 DAYS. MYE

WARRANTY PERIODS AND COVERAGE:

M156TV-PDM4 3 YEAR PARTS, LABOR

CONDITIONS AND RESTRICTIONS:

THIS WARRANTY IS VALID ONLY IN ACCORDANCE WITH THE FOLLOWING CONDITIONS:

THE WARRANTY APPLIES TO THE MYE ENTERTAINMENT PRODUCT ONLY 1) WHILE IT REMAINS IN THE POSSESSION OF THE ORIGINAL PURCHASER AND PROOF OF PURCHASE IS DEMONSTRATED. 2) IT HAS NOT BEEN SUBJECT TO ACCIDENT, MISUSE, ABUSE, IMPROPER SERVICE, MECHANICAL OR ELECTRICAL NON-MYE ENTERTAINMENT AUTHORIZED MODIFICATION. 3) CLAIMS MADE WITHIN THE WARRANTY PERIOD.

THIS WARRANTY DOES NOT COVER DAMAGED OR FAILURE CAUSED BY ELECTRICAL WIRING NOT BEING IN COMPLIANCE WITH ELECTRICAL CODES OR MYE'S OWNER MANUAL SPECIFICATIONS, OR FAILURES TO PROVIDE REASONABLE AND NECESSARY MAINTENANCE AS OUTLINED IN THE OWNER'S MANUAL.

WARRANTIES OUTSIDE THE UNITED STATES AND CANADA MAY VARY. PLEASE CONTACT YOUR LOCAL DEALER FOR DETAILS.

LIMITED WARRANTY SHALL NOT APPLY TO:

- 1) SOFTWARE UPGRADES.
- 2) NORMAL WEAR AND TEAR, CONSUMABLES AND COSMETIC ITEMS INCLUDING BUT NOT LIMITED TO LABELS.
- 3) REPAIRS REFORMED ON MYE PRODUCTS MISSING A SERIAL NUMBER OR WITH A SERIAL TAG THAT HAS BEEN ALTERED, REATTACHED OR DEFACED.
- 4) SERVICE CALLS TO CORRECT INSTALLATION OF THE PRODUCT OR INSTRUCT OWNERS ON HOW TO USE THE PRODUCT.
- 5) PICK UP AND DELIVERY INVOLVING REPAIRS
- 6) ANY LABOR COSTS INCURRED BEYOND THE APPLICABLE LABOR WARRANTY PERIOD
- 7) THE USER IS CAUTIONED THAT CHANGES OR MODIFICATIONS NOT EXPRESSLY APPROVED BY THE MANUFACTURER OF THE PRODUCT COULD VOID THE USER'S AUTHORITY TO OPERATE THE PRODUCT.

#### WARRANTY – cont.

THE WARRANTIES PROVIDED HEREIN ARE THE EXCLUSIVE WARRANTIES GIVEN BY MYE ENTERTAINMENT AND SUPERSEDE ANY PRIOR, CONTRARY OR ADDITIONAL REPRESENTATIONS, WHETHER ORAL OR WRITTEN. ANY IMPLIED WARRANTIES, INCLUDING THE WARRANTY OF MERCHANTABILITY OR FITNESS FOR A PARTICULAR PURPOSE THAT APPLY TO ANY PARTS DESCRIBED ABOVE ARE LIMITED IN DURATION TO THE PERIODS OF EXPRESS WARRANTIES GIVEN ABOVE FOR THOSE SAME PARTS. MYE HEREBY DISCLAIMS AND EXCLUDES THOSE WARRANTIES THEREAFTER. SOME STATES DO NOT ALLOW LIMITATIONS ON HOW LONG AN IMPLIED WARRANTY LASTS, SO THE ABOVE LIMITATION MAY NOT APPLY TO YOU. MYE ENTERTAINMENT ALSO HEREBY DISCLAIMS AND EXCLUDES ALL OTHER OBLIGATIONS OR LIABILITIES, EXPRESS OR IMPLIED, ARISING BY LAW OR OTHERWISE, WITH RESPECT TO ANY NONCONFORMANCE OR DEFECT IN ANY PRODUCT, INCLUDING BUT NOT LIMITED TO: (A) ANY OBLIGATION, LIABILITY, RIGHT, CLAIM OR REMEDY IN TORT, WHETHER OR NOT ARISING FROM THE NEGLIGENCE OF MYE OR ITS SUPPLIERS (WHETHER ACTIVE, PASSIVE OR IMPUTED); AND (B) ANY OBLIGATION, LIABILITY, RIGHT, CLAIM OR REMEDY IN TORT, WHETHER AND RELEASE SHALL APPLY EVEN IF THE EXPRESSED WARRANTY SET FORTH ABOVE FAILS OF ITS ESSENTIAL PURPOSE.

FOR ANY PRODUCT DESCRIBED ABOVE THAT FAILS TO CONFORM TO ITS WARRANTY, MYE ENTERTAINMENT WILL PROVIDE, AT THEIR OPTION ONE OF THE FOLLOWING: 1) REPAIR OR 2) REPLACEMENT.

MYE AND/OR ITS SUPPLIERS SHALL HAVE NO OBLIGATION OR LIABILITY, WHETHER ARISING IN CONTRACT (INCLUDING WARRANTY), TORT (INCLUDING ACTIVE, PASSIVE, OR IMPUTED NEGLIGENCE AND STRICT LIABILITY), OR OTHERWISE, FOR DAMAGE TO THE PRODUCT, PROPERTY DAMAGE, LOSS OF USE, REVENUE OR PROFIT, COST OF CAPITAL, COST OF SUBSTITUTE PRODUCT, ADDITIONAL COSTS INCURRED BY BUYER (BY WAY OF CORRECTION OR OTHERWISE) OR ANY OTHER INCIDENTAL, SPECIAL, INDIRECT, OR CONSEQUENTIAL PRODUCT. THIS EXCLUSION APPLIES EVEN IF THE ABOVE WARRANTY FAILS OF ITS ESSENTIAL PURPOSES AND REGARDLESS OF WHETHER SUCH DAMAGES ARE SOUGHT FOR BREACH OF WARRANTY, BREACH OF CONTRACT, NEGLIGENCE OR STRICT LIABILITY IN TORT OR UNDER ANY OTHER LEGAL THEORY.

SOME STATES DO NOT ALLOW THE EXCLUSION OR LIMITATION OF INCIDENTAL OR CONSEQUENTIAL DAMAGES SO THE ABOVE LIMITATION MAY NOT APPLY TO YOU.

THIS WARRANTY GIVES SPECIFIC LEGAL RIGHTS. YOU MAY ALSO HAVE OTHER RIGHTS WHICH VARY FROM STATE TO STATE.

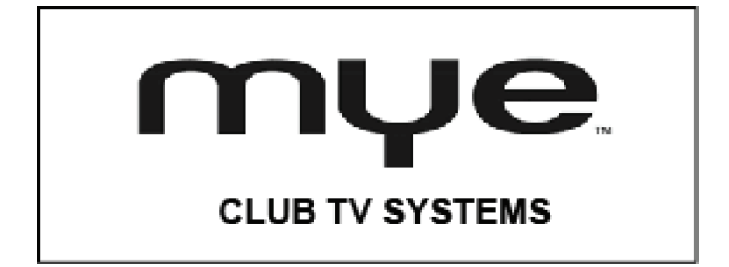

MYE INC 28460 Westinghouse Place Valencia, Ca. 91335 www.myeclubtv.com

MYE. INC ALL Rights Reserved 2012